# Présentation du Guide Utilisateur — Assistant Virtuel Ollama

#### Contexte et Objectifs

Dans le cadre de sa politique de sécurité et de confidentialité des données, la **Direction des Systèmes d'Information (DSI)** a décidé de **désactiver l'accès aux assistants virtuels externes** (tels que ChatGPT, Bard, etc.).

Afin de maintenir un outil d'assistance intelligente tout en garantissant la maîtrise des données internes, la DSI a **développé et déployé "Ollama"**, un **assistant virtuel interne** sécurisé, intégré à l'intranet de l'organisation.

#### **%** Fonctionnalités Clés de Ollama

- Assistant virtuel accessible à tous les collaborateurs via l'intranet.
- Authentification via les identifiants Windows (sécurité intégrée).
- Interface simple et intuitive pour accompagner les utilisateurs dans leurs tâches quotidiennes.
- Respect des normes internes de confidentialité et de sécurité des données.

## 🔐 Accès à Ollama

Pour utiliser Ollama :

- 1. Connectez-vous à l'intranet de l'entreprise.
- 2. Cliquez sur le lien "Ollama" dans la page d'accueil.
- 3. Identifiez-vous avec vos identifiants Windows.

#### 📌 Bénéfices pour les Utilisateurs

- Accès à un outil d'assistance contextuel et intelligent.
- Aucune exposition des données à des services externes.
- Réduction du temps de traitement des demandes simples ou répétitives.
- Renforcement de la souveraineté numérique interne.

## **Conclusion**

Le guide utilisateur a pour vocation de faciliter la **prise en main rapide de l'assistant Ollama** par les collaborateurs. Il s'inscrit dans une démarche globale de **digitalisation sécurisée des services internes**.